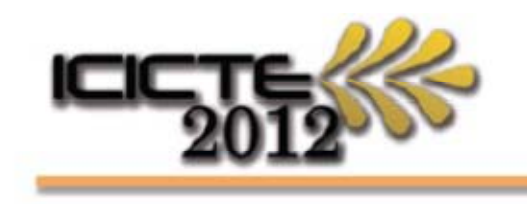

International Conference on Information Communication Technologies in Education

Rhodes, Greece - 5-7 July, 2012

## Creating a Digital ID for signing forms

A Digital ID is a legally binding form of signature, and can be used in electronic documents. If you have not used one before, this quick guide shows you how to create a digital signature for securely signing the registration form.

## **Registration form Signature Strip:**

| 8. Signature (See below to create Digital Signature)                                            |       |  |  |  |
|-------------------------------------------------------------------------------------------------|-------|--|--|--|
| I have read the information above and agree to the terms & conditions for registration and payn |       |  |  |  |
| Signature:                                                                                      | Date: |  |  |  |
| Unsigned signature field (Click to sign)                                                        | ·     |  |  |  |

Unsigned signature field (Click to sign)

## Signing documents: The Simple Way.

On the Menu bar of your Adobe Reader will be a 'Sign' icon. Click this for a drop down box, and choose 'Apply Ink Signature'.

|                             | 🥒 Sign 🔹 膋 Comment 🔹 🛛 Fir      | 1 |  |
|-----------------------------|---------------------------------|---|--|
| n                           | Sign Document                   |   |  |
| _                           | // <u>P</u> lace Signature      | Ļ |  |
| Apply In <u>k</u> Signature |                                 |   |  |
|                             | Validate <u>A</u> ll Signatures | ľ |  |

Go to the Signature box (or on the blank section directly below it) and use your mouse/trackpad to draw in a signature.

| 8. Signature (See below to create Digital Signature)                                               |                       |  |  |
|----------------------------------------------------------------------------------------------------|-----------------------|--|--|
| I have read the information above and agree to the terms & conditions for registration and payment |                       |  |  |
| Signature: Joe Doe                                                                                 | Date: 1 2 / 1 0 / 1 1 |  |  |

be Doe

You can now save the form with the 'signature' on it.

## The more secure way:

If you double click on the Signature box with the pointer, you can create a full digital signature.

The following box comes up: Choose 'A new Digital ID I want to create now' and click 'Next'.

In the next box you can choose either 'New PKCS#12 digital ID file' or 'Windows Certificate Store' and click 'Next'

Enter your Name, email address and Country. If you wish you can enter Department and Organisation (the other settings can be left at default. Click 'Next'

| Lwant to sign this document using:       M existing digital ID stored on a server         Image: Image:                                                                    | Add Digital ID                                                                                                    |                                                                                                    |
|----------------------------------------------------------------------------------------------------|----------------------------------------------------------------------------------------------------|----------------------------------------------------------------------------------------------------|
| Lwartt to sign this document using:       Image: Section 1000 and the server         Image: A file       Image: Section 1000 and the server         Image: A file       Image: Section 1000 and the server         Image: A file       Image: Section 1000 and the server         Image: A file       Image: Section 1000 and the server         Image: A file       Image: Section 1000 and the server         Image: A file       Image: Section 1000 and the server         Image: A file       Image: Section 1000 and the server         Image: A file       Image: Section 1000 and the server         Image: A file       Image: Section 1000 and the server         Image: A file       Image: Section 1000 and the server         Image: A file       Image: Section 1000 and the server         Image: A file       Image: Section 1000 and the section 1000 and the section 10000 and the section 100000 and the section 10000 and the section 10000 and the section 10000 and the section 100000 and the section 100000 and the section 10000 and the section 10000 and the section 10000 and the section 10000 and the section 10000 and the section 10000 and the section 100000 and the section 100000 and the section 100000 and the section                                                                                                    |                                                                                                    |                                                                                                    |
|                                                                                                    | Iwant to sign this docum                                                                                                    | sent using                                                                                                    |
| Ny Cextury agrint JJ tron: A file A caraining digital JD stored on a server A device connected to this computer I A new digital D I want to create now Add Digital ID Where would you like to store your self-signed digital JD? Add Digital ID Creates a new password protected digital ID file Creates a new password protected digital D file that uses the standard PKCS#12 format. This common digital D file Creates a new password protected digital D file that uses the standard PKCS#12 format. This common digital D file formatis supported by most accurity software splications, including moly web browser. PKCS#12 file streament. O'Undows Certificate Store Your digital ID will be stored in the Windows Certificate. Store where it will also be available to other Windows applications. The digital ID will be protected by your Windows login. Add Digital ID Enter your identity information to be used when generating the self-signed certificate. Name (e.g. John Smith): Jore Dre Organization Name: University of Life Email Address: joredoe@example.corr Country/Region: US-UNITED STATES Enable Unicode Support Key Algorithm: 1024-bit RSA Use digital D for: [Ugital Signatures and Data Enception                                                                                                    | Twant to sign this docum                                                                                                    |                                                                                                    |
| A file A roaming digital ID stored on a server A device connected to this computer A device connected to this computer A new digital ID I want to create now Cancel Cancel Next > Add Digital ID Where would you like to store your self-signed digital ID? • New PKCSe12 digital D file Creates a new password protected digital ID file that uses the standard PKCSE12 format. This common digital ID file formats is supported by most security software applications, including major web browerser, PKCSE12 files have a s.pt or .p12 file extension. • Windows Certificate Store Your digital ID will be stored in the Windows Certificate Store where it will also be available to other Windows applications. The digital ID will be protected by your Windows login. Add Digital ID Enter your identity information to be used when generating the self-signed certificate. Nume (e.g. John Smith): Jose Doe Organization Name: University of Life Email Address: joredoe@example.com Country/Region: US - UNITED STATES Enable Unicode Support Key Algorithm: 1024-bit RSA Use digital ID for: Vigital Signatures and Data Enception                                                                                                    | My existing digita                                                                                                    | al ID from:                                                                                                    |
| A coming digital D stored on a server A device connected to this computer  A device connected to this computer  Action Cancel  Action Cancel  Action Cancel  Action Cancel  Action Cancel  Cancel  Cance  Cance  Cance  Cancel  Cance  Cance  Cance  Cance  Cance  Cance  Cance  Cance  Cance  Cance  Cance  Cance  Cance  Cance  Cance  Cance  Cance  Cance  Cance  Cance  Cance  Cance  Cance  Cance  Cance  Cance  Cance  Cance Cance Cance Canc  | A file                                                                                                    |                                                                                                    |
| A new digital D I want to create now      Cancel                                                                                                    | A roaming die                                                                                                    | gital ID stored on a server                                                                                                    |
| A new digital D I want to create now      Cancel      Ret >      Red Digital D      Cancel      Ret >      Ret >      Red Digital D      Cancel      Cancel        | O A device con                                                                                                    | nected to this computer                                                                                                    |
| Cancel       < Back       Net 3         Add Digital ID          Cencel       < Back       Net 3         Chew PKCS212 digital D file       Common digital D file format: supported by most security oftware applications, including major web browsers. PKCS912 files have a pfor or p12 file extension.          Cancel       < Back       Net 5         Add Digital D           Cancel       < Back       Net 5         Add Digital D            Cancel       < Back       Net 5         Mindows capplications. The digital ID will be protected by your Windows logs.           Add Digital D             Cancel       < Back       Net 5           Add Digital D              Cancel       < Back       Net 5              Mare (e.g. John Smith):       Joe Doe                 Organizational Unit:       Faculty                                                                                                    | ⊚ A new digital ID I                                                                                                    | I want to create now                                                                                                    |
| Cancel       < Back       Next >         Add Digital ID       Where would you like to store your self-signed digital ID?          Over MCSF12 digital ID file       This common digital ID file format is supported by most security software applications; including major web browsers. PKCSF12 files have a .pfs or .p12 file extension.         Ordiows Certificate Store        Next 2         Cancel       < Back       Next 2         Add Digital ID       will be store in the Windows Certificate Store where it will also be available to other Windows applications. The digital ID will be protected by your Windows login.         Add Digital ID        Next 2         Add Digital ID        Next 2         Method Store        Next 2         Add Digital ID        Next 2         Mark       Next 2       Next 2         Add Digital ID        Next 2         Mark       Next 2       Next 2         Mark        Next 2         Mark        Next 2         Mark        Next 2         Mark        Next 2         Mark        Next 2         Mark        Next 2         Organizational Unitity        Seculty 2                                                                                                    |                                                                                                    |                                                                                                    |
| Add Digital ID Where would you like to store your self-signed digital ID?  New PKCS#12 digital ID file Creates a new password protected digital ID file that uses the standard PKCS#12 format. This common digital ID file format is supported by most security software applications, including major web browsers. PKCS#12 files have a .pfx or .p12 file extension.  Windows Certificate Store Cancel  Add Digital ID  Enter your identity information to be used when generating the self-signed certificate. Name (e.g. John Smith): De Doe  Organization Name: University of Life Email Address: Dedoe@example.cor Countty/Region: US - UNITED STATES Entersolut University of Life Email Address: Dedoe@example.cor Countty/Region: US - UNITED STATES Countty/Region: US - UNITED STATES Countsy/Region: US - UNITED STATES Countsy/Region: Countsy/Region: Countsy/Re | Cancel                                                                                                    | < Back Next >                                                                                                    |
| Add Digital ID         Where would you like to store your self-signed digital ID?         • New PKCS#12 digital ID file         Creates a new password protected digital ID file that uses the standard PKCS#12 format.<br>This common digital ID file format is supported by most security software applications,<br>including major web browsers. PKCS#12 files have a .pfx or .p12 file extension.         • Windows Certificate Store         Your digital ID will be stored in the Windows Certificate Store where it will also be available<br>to other Windows applications. The digital ID will be protected by your Windows login.         Vad Digital ID         Enter your identity information to be used when generating the self-signed certificate.         Name (e.g. John Smith):       Joe Doe         Organization Name:       University of Life         Email Address:       joedo@example.corr         Country/Region:       US - UNITED STATES         Instal Address:       joedo@example.corr         Country/Region:       US - UNITED STATES         Instal Address:       joedo@example.corr         Country/Region:       US - UNITED STATES         Instal Address:       joedo@example.corr         Loud digital ID for:       Digital Signatures and Data Encryption                                                                                                    |                                                                                                    |                                                                                                    |
| Where would you like to store your self-signed digital ID   • New PKCS*12 digital ID file   This common digital ID file format is supported by most security software applications;   • Mindows Certificate Store   • Vari digital ID will be stored in the Windows Certificate Store where it will also be available   to other Windows applications. The digital ID will be protected by your Windows login   Add Digital ID Enter your identity information to be used when generating the self-signed certificate. Name (e.g. John Smith):   Joe Doe   Organization Name:   University of Life   Email Address:   joedoe@example.com   Country/Region:   US - UNITED STATES   • Enable Unicode Support   Key Algorithm:   1024-bit RSA                                                                                                    | Add Digital ID                                                                                                    |                                                                                                    |
| Where would you like to store your self-signed digital ID?    • New PKCS#12 digital ID file This common digital ID file format is supported by most security software applications, including major web browsers. PKCS#12 files have a .ptk or .p12 file extension.     • Windows Certificate Store • Vour digital ID will be stored in the Windows Certificate Store where it will also be available to other Windows applications. The digital ID will be protected by your Windows login. • Add Digital ID • Enter your identity information to be used when generating the self-signed certificate. Name (e.g. John Smith): Joe Doe Organization Name: University of Life Email Address: joedoe@example.com Country/Region: US - UNITED STATES • Country/Region: US - UNITED STATES • Use digital ID for: Digital Signatures and Data Encryption                                                                                                    |                                                                                                    |                                                                                                    |
| <ul> <li>New PKCS#12 digital D file</li> <li>Creates a new password protected digital D file that uses the standard PKCS#12 format. This common digital ID file format is supported by most security software applications; including major web browsers. PKCS#12 files have a .pfx or .p12 file extension.</li> <li>Windows Certificate Store</li> <li>Vour digital ID will be stored in the Windows Certificate Store where it will also be available to other Windows applications. The digital ID will be protected by your Windows login.</li> <li>Cancel</li> <li>Kext ≥</li> <li>Add Digital ID</li> <li>Enter your identity information to be used when generating the self-signed certificate.</li> <li>Name (e.g. John Smith): Joe Doe</li> <li>Organization Name: University of Life</li> <li>Email Address: Joedoe@example.corr</li> <li>Country/Region: US - UNITED STATES</li> <li>Entel Unicode Support</li> <li>Key Algorithm: ID24-bit RSA</li> <li>Use digital ID for: Digital Signatures and Data Encryption</li> </ul>                                                                                                    | Where would you like to :                                                                                                    | store your self-signed digital ID?                                                                                                    |
| Creates a new password protected digital ID file that uses the standard PKCS#12 format.<br>This common digital ID file format is supported by most security software applications,<br>including major web browsers. PKCS#12 files have a .pfx or .p12 file extension.<br><b>Windows Certificate Store</b><br>Your digital ID will be stored in the Windows Certificate Store where it will also be available<br>to other Windows applications. The digital ID will be protected by your Windows login.<br><b>Add Digital ID</b><br>Enter your identity information to be used when generating the self-signed certificate.<br>Name (e.g. John Smith): Joe Doe<br>Organizational Unit: Faculty<br>Organization Name: University of Life<br>Email Address: joedoe@example.corr<br>Country/Region: US - UNITED STATES<br>Enable Unicode Support<br>Key Algorithm: ID24-bit RSA<br>Use digital ID for: [Pigital Signatures and Data Encryption]                                                                                                    | New PKCS#12 digital                                                                                                    | ID file                                                                                                    |
| This common digital ID file format is supported by most security software applications, including major web browsers. PKCS#12 files have a .pfx or .p12 file extension.  Windows Certificate Store Your digital ID will be stored in the Windows Certificate Store where it will also be available to other Windows applications. The digital ID will be protected by your Windows login.  Cancel  Key Algorithm: ID24-bit RSA Use digital ID for: Ipigital Signatures and Data Encryption                                                                                                    | Creates a new passw                                                                                                    | vord protected digital ID file that uses the standard PKCS#12 format.                                                                                                    |
| Windows Certificate Store         Your digital ID will be stored in the Windows Certificate Store where it will also be available to other Windows applications. The digital ID will be protected by your Windows login.         Cancel       < Back                                                                                                    | This common digita                                                                                                    | al ID file format is supported by most security software applications,                                                                                                    |
| Windows Certificate Store         Your digital ID will be stored in the Windows Certificate Store where it will also be available to other Windows applications. The digital ID will be protected by your Windows login.         Cancel       < Back                                                                                                    | including major wet                                                                                                    | e.                                                                                                    |
| Your digital ID will be stored in the Windows Certificate Store where it will also be available to other Windows applications. The digital ID will be protected by your Windows login.         Add Digital ID          Add Digital ID          Enter your identity information to be used when generating the self-signed certificate.          Name (e.g. John Smith):       Joe Doe         Organizational Unit:       Faculty         Organization Name:       University of Life         Email Address:       joedoe@example.com         Country/Region:       US - UNITED STATES         Enable Unicode Support          Key Algorithm:       1024-bit RSA         Use digital ID for:       Digital Signatures and Data Encryption                                                                                                    | Windows Certificate                                                                                                    | store                                                                                                    |
| Cancel       < Back                                                                                                    | Your digital ID will b<br>to other Windows a                                                                                                    | e stored in the Windows Certificate Store where it will also be available<br>nnlications. The digital ID will be protected by your Windows login.                         |
| Cancel       < Back                                                                                                    |                                                                                                    | ppresidents. The argital to will be proceeded by your will dows login.                                                                                                    |
| Cancel       < Back                                                                                                    |                                                                                                    |                                                                                                    |
| Cancel       < Back                                                                                                    |                                                                                                    |                                                                                                    |
| Cancel       < Back                                                                                                    |                                                                                                    |                                                                                                    |
| Cancel       < Back                                                                                                    |                                                                                                    |                                                                                                    |
| Cancel       < Back                                                                                                    |                                                                                                    |                                                                                                    |
| Cancel       < Back                                                                                                    |                                                                                                    |                                                                                                    |
| Cancel       < Back       Next >         Add Digital ID          Enter your identity information to be used when generating the self-signed certificate.         Name (e.g. John Smith):       Joe Doe         Organizational Unit:       Faculty         Organization Name:       University of Life         Email Address:       joedoe@example.com         Country/Region:       US - UNITED STATES         Enable Unicode Support       Key Algorithm:         Use digital ID for:       Digital Signatures and Data Encryption                                                                                                    |                                                                                                    |                                                                                                    |
| Add Digital ID Enter your identity information to be used when generating the self-signed certificate. Name (e.g. John Smith): Joe Doe Organizational Unit: Faculty Organization Name: University of Life Email Address: joedoe@example.com Country/Region: US - UNITED STATES Country/Region: US - UNITED STATES Enable Unicode Support Key Algorithm: 1024-bit RSA Use digital ID for: Digital Signatures and Data Encryption                                                                                                    | Cancel                                                                                                    | < Back Next >                                                                                                    |
| Add Digital ID Enter your identity information to be used when generating the self-signed certificate. Name (e.g. John Smith): Joe Doe Organizational Unit: Faculty Organization Name: University of Life Email Address: joedoe@example.com Country/Region: US - UNITED STATES Country/Region: US - UNITED STATES Enable Unicode Support Key Algorithm: 1024-bit RSA Use digital ID for: Digital Signatures and Data Encryption                                                                                                    |                                                                                                    |                                                                                                    |
| dd Digital ID         Enter your identity information to be used when generating the self-signed certificate.         Name (e.g. John Smith):       Joe Doe         Organizational Unit:       Faculty         Organization Name:       University of Life         Email Address:       joedoe@example.corr         Country/Region:       US - UNITED STATES         Enable Unicode Support       Key Algorithm:         Use digital ID for:       Digital Signatures and Data Encryption                                                                                                    |                                                                                                    |                                                                                                    |
| Enter your identity information to be used when generating the self-signed certificate. Name (e.g. John Smith): Joe Doe Organizational Unit: Faculty Organization Name: University of Life Email Address: joedoe@example.com Country/Region: US - UNITED STATES Country/Region: US - UNITED STATES Country/Region: 1024-bit RSA Use digital ID for: Digital Signatures and Data Encryption                                                                                                    | dd Digital ID                                                                                                    | ×                                                                                                    |
| Enter your identity information to be used when generating the self-signed certificate.          Name (e.g. John Smith):       Joe Doe         Organizational Unit:       Faculty         Organization Name:       University of Life         Email Address:       joedoe@example.corr         Country/Region:       US - UNITED STATES         Enable Unicode Support       Key Algorithm:         Use digital ID for:       Digital Signatures and Data Encryption                                                                                                    |                                                                                                    |                                                                                                    |
| Name (e.g. John Smith):       Joe Doe         Organizational Unit:       Faculty         Organization Name:       University of Life         Email Address:       joedoe@example.cor         Country/Region:       US - UNITED STATES         Enable Unicode Support       Key Algorithm:         Use digital ID for:       Digital Signatures and Data Encryption                                                                                                    | Enter your identity inform                                                                                                    | nation to be used when generating the self-signed certificate.                                                                                                    |
| Name (e.g. John Smith):       Joe Doe         Organizational Unit:       Faculty         Organization Name:       University of Life         Email Address:       joedoe@example.com         Country/Region:       US - UNITED STATES         Enable Unicode Support       Key Algorithm:         Lose digital ID for:       Digital Signatures and Data Encryption                                                                                                    | ence your reencey more                                                                                                    | and a be weat when generating the sen-sighted certificate.                                                                                                    |
| Name (e.g. John Smith): Joe Doe Organizational Unit: Faculty Organization Name: University of Life Email Address: joedoe@example.com Country/Region: US - UNITED STATES Country/Region: US - UNITED STATES Enable Unicode Support Key Algorithm: 1024-bit RSA Use digital ID for: Digital Signatures and Data Encryption                                                                                                    |                                                                                                    |                                                                                                    |
| Organizational Unit: Faculty<br>Organization Name: University of Life<br>Email Address: joedoe@example.com<br>Country/Region: US - UNITED STATES •<br>Enable Unicode Support<br>Key Algorithm: 1024-bit RSA •<br>Use digital ID for: Digital Signatures and Data Encryption •                                                                                                    | Name (e.g. John Smith):                                                                                                    | Joe Doe                                                                                                    |
| Organization Name: University of Life<br>Email Address: joedoe@example.com<br>Country/Region: US - UNITED STATES •<br>Enable Unicode Support<br>Key Algorithm: 1024-bit RSA •<br>Use digital ID for: Digital Signatures and Data Encryption                                                                                                    |                                                                                                    |                                                                                                    |
| Urganization Name: University of Life<br>Email Address: joedoe@example.com<br>Country/Region: US - UNITED STATES<br>Enable Unicode Support<br>Key Algorithm: 1024-bit RSA<br>Use digital ID for: Digital Signatures and Data Encryption                                                                                                    | Organizational Unit:                                                                                                    | Faculty                                                                                                    |
| Email Address: joedoe@example.com<br>Country/Region: US - UNITED STATES<br>Enable Unicode Support<br>Key Algorithm: 1024-bit RSA<br>Use digital ID for: Digital Signatures and Data Encryption                                                                                                    | Organizational Unit:                                                                                                    | Faculty                                                                                                    |
| Country/Region: US - UNITED STATES                                                                                                    | Organizational Unit:<br>Organization Name:                                                                                                    | Faculty<br>University of Life                                                                                                    |
| Canady Region Control of the binned  Enable Unicode Support  Key Algorithm: 1024-bit RSA  Use digital ID for: Digital Signatures and Data Encryption                                                                                                    | Organizational Unit:<br>Organization Name:<br>Email Address:                                                                                     | Faculty<br>University of Life<br>joedoe@example.com                                                                                                    |
|                                                                                                    | Organizational Unit:<br>Organization Name:<br>Email Address:<br>Counter/Region:                                                                  | Faculty University of Life joedoe@example.com US - UNITED STATES                                                                                                    |
| Key Algorithm: 1024-bit RSA                                                                                                    | Organizational Unit:<br>Organization Name:<br>Email Address:<br>Country/Region:                                                                  | Faculty<br>University of Life<br>joedoe@example.com<br>US - UNITED STATES                                                                                                 |
| Use digital ID for: Digital Signatures and Data Encryption                                                                                                    | Organizational Unit:<br>Organization Name:<br>Email Address:<br>Country/Region:                                                                  | Faculty<br>University of Life<br>joedoe@example.com<br>US - UNITED STATES                                                                                                 |
| Use digital ID Tor: Digital signatures and Data Encryption                                                                                                    | Organizational Unit:<br>Organization Name:<br>Email Address:<br>Country/Region:<br>Enable Unicode Suppo<br>Key Algorithm:                        | Faculty<br>University of Life<br>joedoe@example.com<br>US - UNITED STATES<br>ort<br>1024-bit RSA                                                                          |
|                                                                                                    | Organizational Unit:<br>Organization Name:<br>Email Address:<br>Country/Region:<br>Enable Unicode Suppo<br>Key Algorithm:                        | Faculty<br>University of Life<br>joedoe@example.com<br>US - UNITED STATES<br>ort<br>1024-bit RSA                                                                          |
|                                                                                                    | Organizational Unit:<br>Organization Name:<br>Email Address:<br>Country/Region:<br>Enable Unicode Suppo<br>Key Algorithm:<br>Use digital ID for: | Faculty         University of Life         joedoe@example.corr         US - UNITED STATES         ort         1024-bit RSA         Digital Signatures and Data Encryption |
| Cancel ZBack Nexts                                                                                                    | Organizational Unit:<br>Organization Name:<br>Email Address:<br>Country/Region:<br>Enable Unicode Suppo<br>Key Algorithm:<br>Use digital ID for: | Faculty<br>University of Life<br>joedoe@example.com<br>US - UNITED STATES<br>ort<br>1024-bit RSA<br>Digital Signatures and Data Encryption                                |
| Contra Next >                                                                                                    | Organizational Unit:<br>Organization Name:<br>Email Address:<br>Country/Region:<br>Enable Unicode Suppo<br>Key Algorithm:<br>Use digital ID for: | Faculty<br>University of Life<br>joedoe@example.com<br>US - UNITED STATES<br>ort<br>1024-bit RSA<br>Digital Signatures and Data Encryption                                |

Choose the location on your computer for your signature file and add a Password.

| Enter a file location and password for your new digital ID file. You will need the password when<br>you use the digital ID to sign or decrypt documents. You should make a note of the file location<br>so that you can copy this file for backup or other purposes. You can later change options for this<br>file using the Security Settings dialog. |
|----------------------------------------------------------------------------------------------------|
| File Name:<br>C:\Users\doe_joe\AppData\Roaming\Adobe\Acrobat\9.0\Security\JoeDoe.pfx Browse                                                                                                    |
| Password: ***** Confirm Password:                                                                                                    |
| Cancel < Back Finish                                                                                                    |
| ign Document                                                                                                    |
| Sign As: Joe Doe <joedoe@example.com>  Password:  Certificate Issuer: Joe Doe  Info</joedoe@example.com>                                                                                                    |
| Appearance: Standard Text           Joe Doe         Digitally signed by Joe Doe           DN: cn=Joe Doe, o=University of Life, ou=Faculty, email=joedoe@example.com, c=US         ?           Date: 2011.10.12 09:44:48         >0100'                                                                                                    |
| Lock Document After Signing                                                                                                    |
| Sign Cancel                                                                                                    |

Finally you get to the 'sign document' box. Enter your password again and click 'Sign'. Adobe Reader will automatically ask you to save the document.

You should now have a signed document which you can return by email.

Add Digital ID

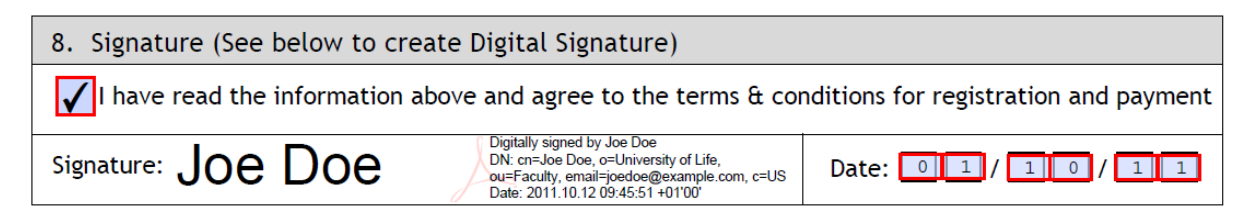